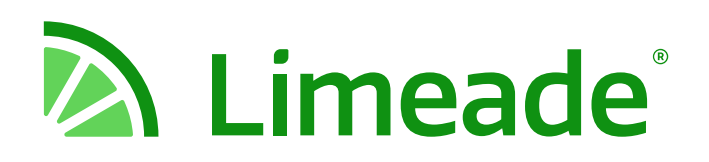

# Wellness Coordinator training

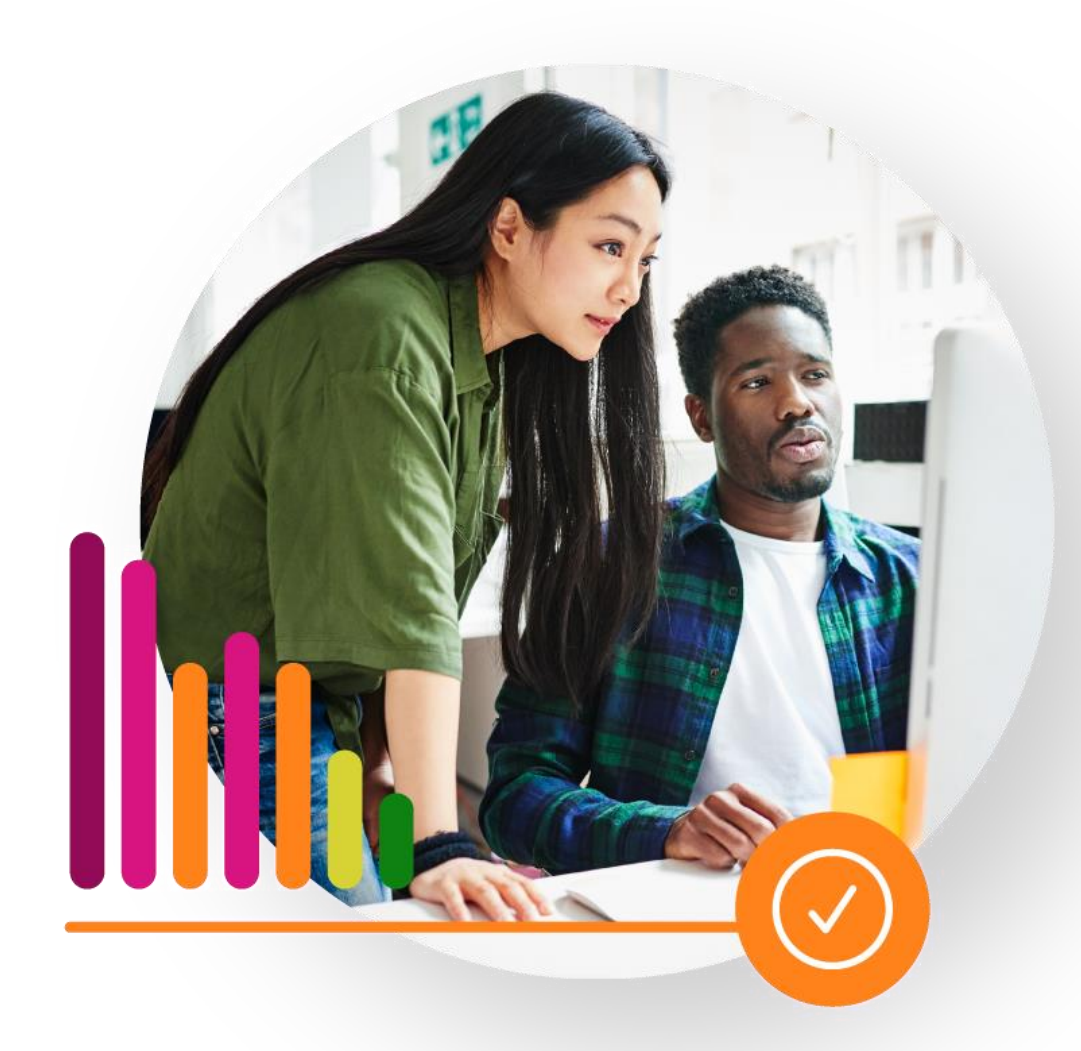

January 25, 2023

# **Washington Wellness Team**

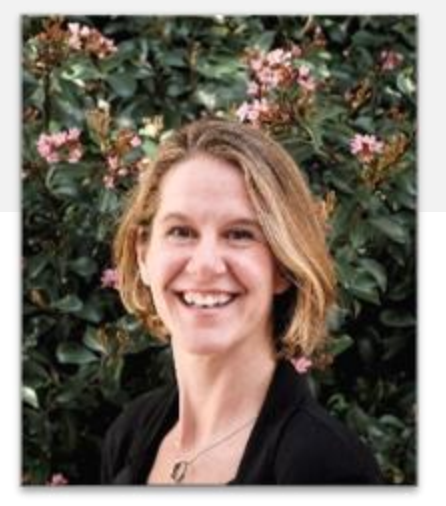

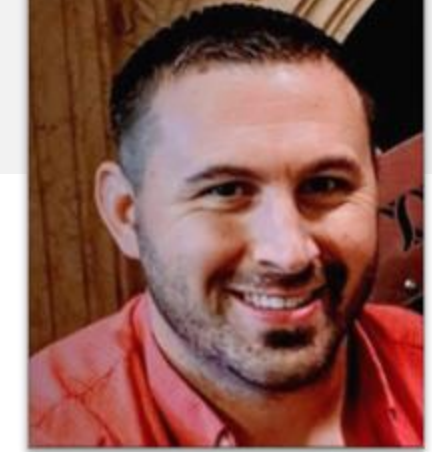

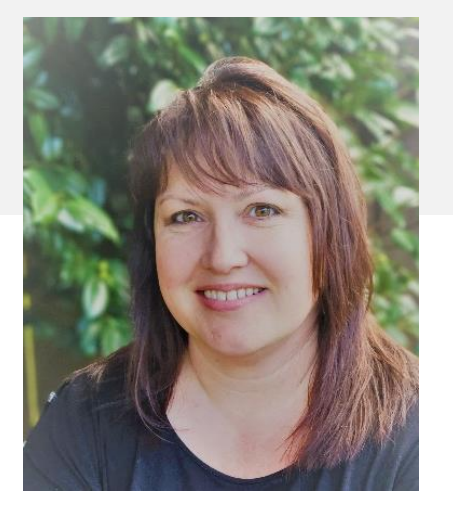

Kristen Stoimenoff

Washington Wellness Program Manager

### Aaron Huff

Health Promotion Consultant, PEBB State Agencies Heidi Helsley

Health Promotion Consultant, SEBB

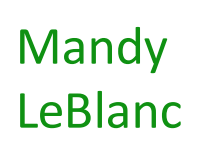

Health Promotion Consultant, PEBB State Employers and Higher Education

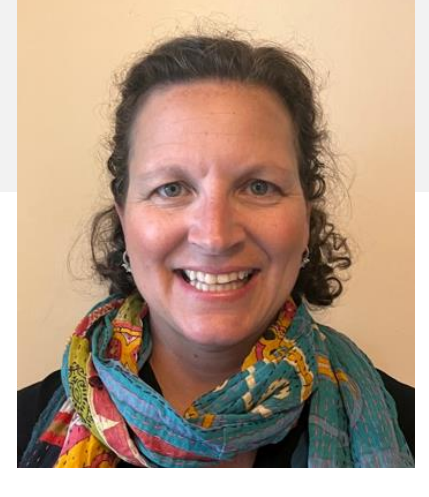

🔊 Limeade

# Limeade Team

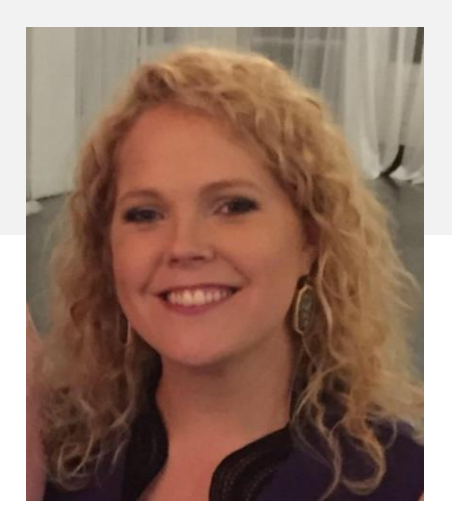

### Heather Barrick

Customer Success Manager

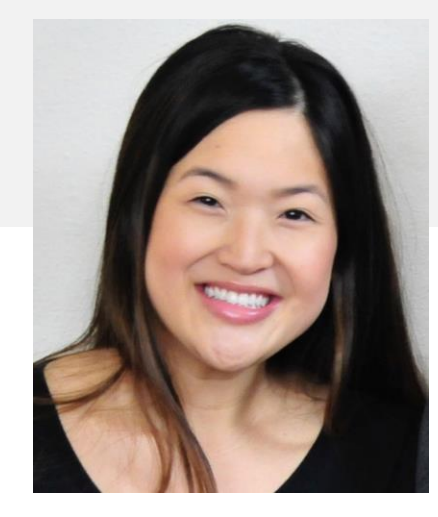

### Sarah Bell

Sr. Employee Experience Specialist

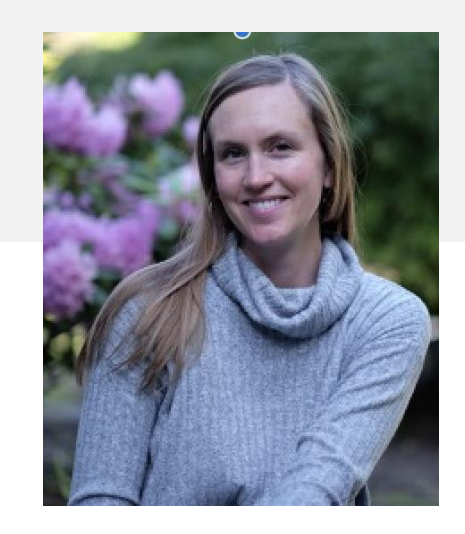

### Jamie Wise

Employee Experience Specialist II

# Meeting Agenda

- 1. Welcome and introductions
- 2. Overview of SmartHealth themes
- 3. What's new in the Wellness Coordinator channel
- 4. Insights dashboard training
- 5. Questions
- 6. Wrap up

## Learning Objectives

Understand why and how to download, then utilize SmartHealth dashboard reports for your organization as one key part of ongoing improvement for your wellness program.

![](_page_4_Picture_2.jpeg)

![](_page_5_Picture_0.jpeg)

## SmartHealth: Themes

![](_page_5_Picture_2.jpeg)

# **SmartHealth 2023**

2023 Annual Activities: Well-Being Assessment, Health Plan Partnerships, DPP, Tobacco Cessation

![](_page_6_Figure_2.jpeg)

### Quarterly Focus: My Wellbeing

| JAN                             | FEB            | MAR                                         | R |
|---------------------------------|----------------|---------------------------------------------|---|
| Cycle 1 activities: Jan. 5      | 5 – Feb. 24    |                                             |   |
| Health Plan Activities + MyChoi | ice Activities | Cycle 2 activities: Feb. 20– Apr. 7         |   |
| 1. Annual Eve/Vision Exam       | H              | ealth Plan Activities + Wellness Activities |   |
| 2. Annual Dental Exam           | 1.             | Create Accounts                             |   |
| 3. Mail Order Rx                | 2.             | Download Apps                               |   |
| 4. Quit Tobacco                 | 3.             | Review Information                          |   |
| 5. Register Your Account        | 4.             | Complete KPWA Health Profile                |   |
| 6. MY Sleep                     | 5.             | KPNW Wellness Coaching                      |   |
| 7. MY Energy                    | 6.             | MY Sleep                                    |   |
| 8. MY Finances                  | 7.             | MY Energy                                   |   |
| 9. MY Exercise & Fitness        | 8.             | MY Finances                                 |   |
| 10. MY Positivity               | 9.             | MY Exercise & Fitness                       |   |
|                                 | 10             | D. MY Positivity                            |   |
|                                 |                |                                             |   |

Level 1: Great Start 800 Points + WBA Completion Level 2: Keep Going 2,000 Points Level 3: Leading the Way 4,000 Points

### Limeade<sup>®</sup>

# SmartHealth: Wellness Coordinator channel

![](_page_8_Picture_2.jpeg)

![](_page_9_Picture_0.jpeg)

![](_page_9_Picture_1.jpeg)

![](_page_10_Picture_0.jpeg)

![](_page_10_Picture_1.jpeg)

### Limeade<sup>®</sup>

## Insights Dashboard Training

![](_page_11_Picture_2.jpeg)

# How to enhance your program using data

| Measure                                                                                              | Know your                                                                             | Program                                                                                                    | Leadership                                                                                                    | Be empowered                                                                                                    |
|----------------------------------------------------------------------------------------------------|---------------------------------------------------------------------------------------|----------------------------------------------------------------------------------------------------|----------------------------------------------------------------------------------------------------|----------------------------------------------------------------------------------------------------|
| program goals                                                                                        | employees                                                                             | guidance                                                                                                    | Support                                                                                                    |                                                                                                    |
| <ul> <li>✓ Registration</li> <li>✓ WBA completion</li> <li>✓ Participation</li> <li>✓ MAU</li> </ul> | <ul> <li>✓ Well-being<br/>Assessment</li> <li>✓ Activity<br/>Participation</li> </ul> | <ul> <li>✓ Resources and events to offer outside SmartHealth</li> <li>✓ Custom offerings within SmartHealth</li> </ul> | <ul> <li>✓ Data to gain<br/>leadership buy<br/>in</li> <li>✓ Data to back<br/>up budget<br/>requests</li> </ul> | ✓ Know that<br>your well-<br>being program<br>is providing<br>value and<br>meeting the<br>needs of your<br>employees |

### limeade

Username (Required)

Password (Required)

![](_page_13_Picture_3.jpeg)

https://insights.limeade.com

For access, reach out to your Washington Wellness Consultant.

| $\leftrightarrow$ $\rightarrow$ C $rac{1}{2}$ insights.lime                                                                                                    | ade.com/#/site/107157_e/explore                                                                                                    | Q Q B 🕁 🔲 S 🗄                                        |
|----------------------------------------------------------------------------------------------------|----------------------------------------------------------------------------------------------------|------------------------------------------------------|
| < limeade <sup>®</sup> Washington State •                                                                                                    | Explore Top-Level Projects •                                                                                                    | Q Search for views, metrics, workbooks, and more (?) |
| Image: Answer of the second second secon | New ▼       Select All         Image: Select All       Image: Select All         Image: Select All       Image: Select All | Sort By: Name (a-z) + V III V V                      |
|                                                                                                    |                                                                                                    |                                                      |
|                                                                                                    |                                                                                                    |                                                      |

Select "Explore" followed by "Limeade Insights"

You can save "Limeade Insights by selecting the star icon.

| ← → C 🏔 insights I            | imeade.com/#/site/107157_e/workbooks/9                       | 50/views                                                                |                                                         |                                   | • Q A & <b>T</b> A :                  |
|-------------------------------|--------------------------------------------------------------|-------------------------------------------------------------------------|---------------------------------------------------------|-----------------------------------|---------------------------------------|
| <                             | Explore / Limeade Insights / State of Washington Prog        | gram Summary                                                            |                                                         | Q Search for views, metrics, work | pooks, and more ⑦ 🛆 SB                |
| Uimeade<br>Washington State 🔹 | State of Washington<br>Owner Hidden User Modified Jan 12, 20 | Program Summary 🏠 🛈<br>223, 2:43 AM Extract (Unencrypted) Jan 12, 2023, | <br>2:43 AM                                             |                                   |                                       |
| G Home                        | Views 4 Data Sources 8 Connected                             | d Metrics o Custom Views 8 Extrac                                       | t Refreshes o                                           |                                   |                                       |
| ☆ Favorites                   | Select All                                                   |                                                                         |                                                         |                                   | Sort By: Sheet (first-last) + • III • |
| ③ Recents                     | 00                                                           | 00                                                                      | 00                                                      | 00                                |                                       |
| Explore                       | User Specific View                                           | User Specific View                                                      | User Specific View                                      | User Specific View                |                                       |
|                               |                                                              |                                                                         |                                                         |                                   |                                       |
|                               | Program Summary 🖧 …                                          | Activity Detail 🏠 …                                                     | Participation Metrics Table $\stackrel{\wedge}{\sim}$ … | User Metrics ☆ …                  |                                       |
|                               |                                                              |                                                                         |                                                         |                                   |                                       |
|                               |                                                              |                                                                         |                                                         |                                   |                                       |
|                               |                                                              |                                                                         |                                                         |                                   |                                       |
|                               |                                                              |                                                                         |                                                         |                                   |                                       |
|                               |                                                              |                                                                         |                                                         |                                   |                                       |
|                               |                                                              |                                                                         |                                                         |                                   |                                       |
|                               |                                                              |                                                                         |                                                         |                                   |                                       |
|                               |                                                              |                                                                         |                                                         |                                   |                                       |
|                               |                                                              |                                                                         |                                                         |                                   |                                       |
|                               |                                                              |                                                                         |                                                         |                                   |                                       |
|                               |                                                              |                                                                         |                                                         |                                   |                                       |
|                               |                                                              |                                                                         |                                                         |                                   |                                       |
|                               |                                                              |                                                                         |                                                         |                                   |                                       |
|                               |                                                              |                                                                         |                                                         |                                   |                                       |
|                               |                                                              |                                                                         |                                                         |                                   |                                       |

Insights has a few dashboards, but the main one you will utilize is Program Summary.

![](_page_16_Figure_0.jpeg)

## You are targeted to your specific organization.

#### Things to note:

- Program Year
- Member Type

![](_page_17_Figure_0.jpeg)

#### **Trends Chart**

Things to ask yourself when looking at the trends chart:

- Did you have a promotional event or communication?
- What has occurred in the organization lately?

#### **User Group Comparison**

• Use the drop-down menus to look at specific data sets.

|                        | Distribution: | Current 🔻 | Activity name                         | a # Joined  | # Earned points | % Earned poin | 🔵 Employe     |
|------------------------|---------------|-----------|---------------------------------------|-------------|-----------------|---------------|---------------|
|                        |               |           | 180 Minutes of Aerobic Activity Each  | Week 81     | . 72            | 89%           | 🔿 Incentiv    |
|                        |               |           | 2 Days of Strength Training Each We   | ek 144      | 108             | 7596          | C Limeade     |
|                        |               |           | 2022 Super Bowl Shape Up              | 240         | 231             | 9696          | O Partner     |
|                        |               |           | 75 Minutes of Aerobic Activity Each V | Neek 201    | 156             | 7896          | Activity fre  |
|                        |               |           | A conversation with Maestro Alfredo   | Arreguin 45 | 30              | 6796          | (AII)         |
|                        |               |           | Address Your Back Health              | 228         | 216             | 95%           | ○ One-tim     |
|                        | 30%           |           | Alzheimer's Disease – Know the Facts  | s 147       | 138             | 9496          | Weekly        |
|                        | 30%           |           | Are You Actually Hungry?              | 177         | 132             | 7596          | Activity sta  |
| 1196                   |               |           | Are You Holding On to Emotional Pair  | n? 117      | 102             | 8796          | (AII)         |
| 1170                   |               | 4%        | Ask Stefon About Money                | 237         | 168             | 7196          | ○ Null        |
|                        |               |           | Assume Positive Intent                | 165         | 132             | 8096          |               |
| Level 1                | Level 2       | Level 3   | At Work, Dop/t Take It Dersonall      | 0.4         | 70              | 0.204         | Activity de   |
| Summary Dashboard User | Guide         |           |                                       |             | Data last ref   | rochod 1      | /12/2022 10-4 |

#### **Incentive Levels**

Current is a look at where in incentives users are (user only shows up in one level)

Cumulative looks at what incentives have been earned in the year (user can be in all three levels)

#### **Activity Participation**

This table shows what activities your employees are participating in.

| Limeade Insights / State of Wa         | shington Program Summ  | ery / Activity Detail 🦙 |                |                     |                    |            |         |                      | Data Sources        | Q 📑 🕐             |
|----------------------------------------|------------------------|-------------------------|----------------|---------------------|--------------------|------------|---------|----------------------|---------------------|-------------------|
| edo 📥 Replay 👻 🤟 Revert                | t 🕄 Refresh 🔓 Pau      | se                      |                |                     |                    |            |         | * III View: Original | Metrics 🖾 Subscribe | og Share 🖵 Downle |
| Program Summary Activity               | Detail Participation N | letrics Table User M    | etrics         |                     |                    |            |         |                      |                     |                   |
| Program Year<br>2022                   |                        | ACTI                    | VIT            | DETAIL              |                    |            |         |                      |                     |                   |
| Start date: 1/5/2022                   |                        | Activity type           | Team<br>act⊡it | Integration partner | Activity name      | Activity = | #Joined | # Earned points      | % Earned points     | Point value       |
| End date: 12/31/20                     | 22                     | Employer                | No             | Limeade             | 2 Days of Streng.  | 4/6/2022   | 144     | 108                  | 75.0%               | 25                |
| Member type                            | nclude terminations    |                         |                |                     | 2nd MD is here t   | 4/8/2022   |         |                      |                     | 50                |
| (IIA)                                  | (All)                  |                         |                |                     | 75 Minutes of      | 4/6/2022   | 201     | 156                  | 77.6%               | 25                |
| SmartHealth Eligible                   | Coluterminated         |                         |                |                     | 180 Minutes of     | 4/6/2022   | 81      | 72                   | 88.9%               | 25                |
| <ul> <li>Portal Access Only</li> </ul> | C) why cerminated      |                         |                |                     | 2022 Super         | 1/24/2022  | 240     | 231                  | 96.3%               | 200               |
|                                        |                        | 10                      |                |                     | "Lenguaje and      | 9/12/2022  |         |                      |                     | 100               |
| Activity status A                      | Activity type          |                         |                |                     | A conversation     | 9/19/2022  | 45      | 30                   | 66.7%               | 100               |
| Null                                   | (A)()                  | *                       |                |                     | Address Your Ba    | 4/6/2022   | 228     | 216                  | 94.7%               | 25                |
|                                        |                        |                         |                |                     | Atzheimer's Dise   | 6/1/2022   | 147     | 138                  | 93.9%               | 50                |
| Team activity A                        | Activity frequency     |                         |                |                     | Are You Actually   | 4/5/2022   | 177     | 132                  | 74.6%               | 50                |
| (All) •                                | (AII)                  | •                       |                |                     | Are You Holding    | 4/6/2022   | 117     | 102                  | 87.2%               | 25                |
| Bargaining Unit                        |                        | •                       |                |                     | Assume Positive    | 7/5/2022   | 165     | 132                  | 80.0%               | 150               |
|                                        |                        |                         |                |                     | At Work, Don't I   | 4/6/2022   | 04      | 78                   | 92.9%               | 25                |
|                                        |                        |                         |                |                     | Allend a ream-d.   | 4/6/2022   | 156     | 24/                  | 94.2%               | 25                |
|                                        |                        |                         |                |                     | Autosin Apprecia.  | 4/ 1/ EVCE | 135     | 120                  | 93.3%               | 00                |
|                                        |                        |                         |                |                     | Avoid Added Sug.   | . 4/0/2022 | 93      | 51                   | 54.070              | 62                |
|                                        |                        |                         |                |                     | Rea Resitive Vol   | 4/01/2022  | 30      | 100                  | 03.270              | £.5<br>E.0        |
|                                        |                        |                         |                |                     | Bala Cunnortive    | 4/6/2022   | £07     | 409<br>EA            | P4.070              | 20                |
|                                        |                        |                         |                |                     | Be Smart with V    | 4/6/2022   | 162     | 147                  | 90.7%               | 25                |
|                                        |                        |                         |                |                     | Re True to You     | 10/3/2022  | 423     | 405                  | 95.7%               | 50                |
|                                        |                        |                         |                |                     | Become a           | 4/6/2022   | 60      | 48                   | 80.0%               | 25                |
|                                        |                        |                         |                |                     | Beginning a Yog    | 10/3/2022  | 132     | 66                   | 50.0%               | 50                |
|                                        |                        |                         |                |                     | Brain Health is I. | 5/23/2022  | 48      | 39                   | 81.3%               | 100               |
|                                        |                        |                         |                |                     | Breathe Easy we    | 8/1/2022   | 57      | 33                   | 57.9%               | 100               |
|                                        |                        |                         |                |                     | Bring Your Lunch   | 4/6/2022   | 384     | 378                  | 98.4%               | 25                |
|                                        |                        |                         |                |                     | BUILD Spatlight    | 1/31/2022  | 120     | 114                  | 95.0%               | 100               |
|                                        |                        |                         |                |                     | Celm - Digital To. | 4/8/2022   |         |                      |                     | 100               |
|                                        |                        |                         |                |                     | Cancer Screenin.   | 4/8/2022   |         |                      |                     | 100               |
|                                        |                        |                         |                |                     | Carb Swap          | 4/6/2022   | 135     | 111                  | 82.2%               | 25                |
|                                        |                        |                         |                |                     | Career             | B/22/2022  | 180     | 174                  | 95.7%               | 100               |
|                                        |                        |                         |                |                     | Celebrate 50 Yea   | 10/3/2022  | 30      | 27                   | 90.0%               | 100               |
|                                        |                        |                         |                |                     | Celebrate Ameri    | 1/31/2022  | 243     | 225                  | 92.6%               | 100               |
|                                        |                        |                         |                |                     | Celebrate Junet    | 6/1/2022   | 237     | 210                  | 88.6%               | 100               |
|                                        |                        |                         |                |                     | Celebrating Our    | 6/3/2022   | 51      | 36                   | 70.6%               | 100               |
|                                        |                        |                         |                |                     | Check your credi.  | 11/1/2022  | 378     | 363                  | 96.0%               | 50                |
|                                        |                        |                         |                |                     | Chiropractic, Ac.  | 4/8/2022   | 36      | 33                   | 91.7%               | 50                |

### **Activity Detail**

Ensure the program year is selected to the correct year you want to see.

All activities offered will be visible including metrics for those who started the activity (# Joined) and those who completed the activity (# Earned Points).

### Limeade<sup>®</sup>

## **Questions?**

# Contact Washington Wellness

Kristen Stoimenoff Program Manager kristen.stoimenoff@hca.wa.gov

Heidi Helsley Health Promotion Consultant for SEBB school organizations <u>heidi.helsley@hca.wa.gov</u>

**Aaron Huff** Health Promotion Consultant for PEBB state agencies <u>aaron.huff@hca.wa.gov</u>

Mandy LeBlanc Health Promotion Consultant for PEBB Higher Education Institutions and public employers <u>mandy.leblanc@hca.wa.gov</u>

# Limeade<sup>®</sup>

# Thank you!

© 2022 Limeade – All rights reserved. Confidential materials, not to be shared without permission.

![](_page_22_Picture_3.jpeg)